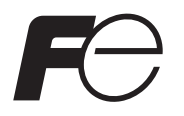

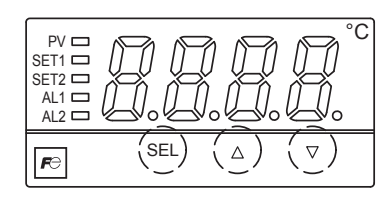

Digital Thermostat PXR3 (Replacement for PAS3) Type: PXR3

# **Operation Manual**

# **Table of Contents**

| 1 | Display and Keys 4 |                                                                 |      |  |  |
|---|--------------------|-----------------------------------------------------------------|------|--|--|
| 2 | Ope                | ration                                                          | . 5  |  |  |
|   | 2-1                | Parameter List                                                  | . 5  |  |  |
|   | 2-2                | Basic Operation                                                 | 7    |  |  |
|   | 2-3                | Parameter Functions and Method of Settings                      | . 9  |  |  |
|   |                    | Level 1 parameters (operation mode)                             | . 9  |  |  |
|   |                    | PV display                                                      | . 9  |  |  |
|   |                    | Alarm 1 setpoint (SET1) display                                 | . 9  |  |  |
|   |                    | Alarm 2 setpoint (SET2) display                                 | . 9  |  |  |
|   |                    | Level 2 parameters                                              | .10  |  |  |
|   |                    | Alarm 1 setpoint (SET1) setup                                   | .10  |  |  |
|   |                    | Alarm 2 setpoint (SET2) setup                                   | .10  |  |  |
|   |                    | Level 3 parameters                                              | . 11 |  |  |
|   |                    | Input type                                                      | .11  |  |  |
|   |                    | Range lower limit setup                                         | .12  |  |  |
|   |                    | Range upper limit setup                                         | .12  |  |  |
|   |                    | Alarm type 1                                                    | .13  |  |  |
|   |                    | Alarm type 2                                                    | .13  |  |  |
|   |                    | Alarm 1 hysteresis                                              | .14  |  |  |
|   |                    | Alarm 2 hysteresis                                              | .14  |  |  |
|   |                    | Alarm 1 ON delay time                                           | 15   |  |  |
|   |                    | Alarm 2 ON delay time                                           | 15   |  |  |
|   |                    | Burn-out direction                                              | .16  |  |  |
|   |                    | Power ON delay time                                             | .17  |  |  |
|   |                    | Setup lock                                                      | .18  |  |  |
|   |                    | Level 4 parameters                                              | .19  |  |  |
|   |                    | Input filter time constant                                      | .19  |  |  |
|   |                    | PV offset                                                       | .20  |  |  |
|   |                    | User ZERO adjustment                                            | .21  |  |  |
|   |                    | User SPAN adjustment                                            | .21  |  |  |
| 3 | Alar               | m                                                               | .22  |  |  |
|   |                    | Alarm type                                                      | .22  |  |  |
|   |                    | Alarm setpoint                                                  | .22  |  |  |
|   |                    | Energization and de-energization                                | .23  |  |  |
|   |                    | Alarm with hold                                                 | .23  |  |  |
|   |                    | Alarm latch by hysteresis                                       | .24  |  |  |
|   |                    | Combining the alarm latch by hysteresis and the alarm with hold | .24  |  |  |
|   |                    | Alarm ON delay time                                             | .25  |  |  |
|   |                    | Power ON delay time                                             | .25  |  |  |
|   |                    | Combining the power ON delay time and the alarm ON delay time   | 25   |  |  |
| 4 | Troub              | leshooting                                                      | .26  |  |  |

#### Table 1: Model Codes

| Sensor       | Range       | Alarms | Model          |
|--------------|-------------|--------|----------------|
| Thormocouple | See Table 2 | 1      | PXR3TAY2-0Y061 |
| mermocoupie  | See Table 2 | 2      | PXR3TAY2-1Y061 |
| Thormistor   | 0.100°C     | 1      | PXR3HAY2-0Y061 |
| THEITHISLOI  | 0-100 C     |        | PXR3HAY2-1Y061 |

Notes

1. You cannot switch between thermocouple input and thermistor input.

2. Default settings are as follows:

Thermocouple version: type K thermocouple, 0–1200°C range

Thermistor version: thermistor input, 0–100°C range

\*If you ordered a thermocouple version, you can change the input setting to the one for other thermocouples as shown in Table 1. If you change the input setting, do not forget to change the range setting as well.

3. For thermistor input version, use the dedicated thermistor that comes with the product.

#### Table 2: Input Range Codes

| Sor          | 200r  | Dn2 codo  | Range (°C) |      |  |
|--------------|-------|-----------|------------|------|--|
| 361          | 1501  | Pliz code | PSL        | PSU  |  |
|              | J     | 2         | 0          | 800  |  |
|              | K     | 3         | 0          | 1200 |  |
| Thermocouple | R     | 4         | 0          | 1600 |  |
|              | Т     | 6         | 0          | 400  |  |
|              | E     | 7         | 0          | 600  |  |
| Thermistor   | PB-36 | 8         | 0          | 100  |  |

# **1** Display and Keys

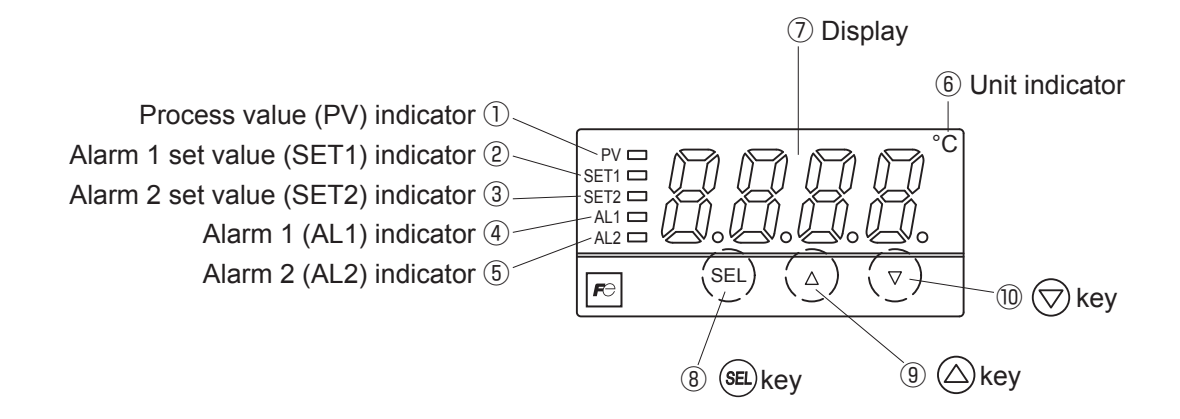

### Display/Indication

| No.        | Name                    | Function                                                                        |
|------------|-------------------------|---------------------------------------------------------------------------------|
| 1          | Process value (PV)      | Lights in green when PV is displayed.                                           |
|            | indicator               |                                                                                 |
| 2          | Alarm 1 set value       | Lights in green when the alarm 1 set value is displayed.                        |
|            | (SET1) indicator        |                                                                                 |
| 3          | Alarm 2 set value       | Lights in green when the alarm 2 set value is displayed.                        |
|            | (SET2) indicator        |                                                                                 |
| (4)        | Alarm 1 (AL1) indicator | <ul> <li>Lights in green when the alarm 1 occurs.</li> </ul>                    |
|            |                         | • Blinks during on-delay.                                                       |
| 5          | Alarm 2 (AL2) indicator | <ul> <li>Lights in green when the alarm 2 occurs.</li> </ul>                    |
|            |                         | • Blinks during on-delay.                                                       |
| 6          | Unit indicator          | Shows the temperature unit.                                                     |
| $\bigcirc$ | 7-seg 4 digit LED       | <ul> <li>In operation mode (level 1): displays PV, SET1, or SET2</li> </ul>     |
|            | • PV                    | • In parameter setting modes (level 2, 3, or 4): displays a parameter name or a |
|            | • SET1                  | parameter value                                                                 |
|            | • SET2                  | Upon error: shows an error code.                                                |
|            | Parameter name          | *PV and alarm set values can be set in increments of 1°C.                       |
|            | Parameter set value     |                                                                                 |

#### Setting keys

| No. | Name       | Function                                                                                   |
|-----|------------|--------------------------------------------------------------------------------------------|
| 8   | Select key | Used for switching of display between process value and alarm set value, level             |
|     |            | move, switching to parameter setting mode and for data registration.                       |
| 9   | Up key     | <ul> <li>Used for parameter shifting (returning) or data changing (increasing).</li> </ul> |
|     |            | • The numerical value is increased by pressing the key once. The numerical                 |
|     |            | value keeps on increasing by pressing the key continuously.                                |
| 10  | Down key   | <ul> <li>Used for parameter shifting (to next) or data changing (decreasing).</li> </ul>   |
|     |            | • The numerical value is decreased by pressing the key once. The numerical                 |
|     |            | value keeps on decreasing by pressing the key continuously.                                |

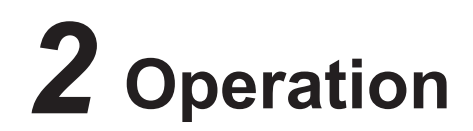

# 2-1 Parameter List

Parameters are classified into the following four levels.

| Level   | Description                      | Notes                       |
|---------|----------------------------------|-----------------------------|
| Level 1 | Process value and alarm setpoint | You cannot change the alarm |
|         | (indication only)                | setpoint in Level 1.        |
| Level 2 | Alarm setpoint change            |                             |
| Level 3 | Set up                           |                             |
| Level 4 | Input compensation               |                             |

### Level 1 Parameters

|      | Name                     | Function                   | Range | Default setting | Your<br>setting | Page |
|------|--------------------------|----------------------------|-------|-----------------|-----------------|------|
| PV   | Process value            | Shows the process value    | _     | _               |                 | 9    |
| SET1 | Alarm 1 setpoint display | Shows the alarm 1 setpoint | _     | <b>_</b> *1     |                 | 9    |
| SET2 | Alarm 2 setpoint display | Shows the alarm 2 setpoint | _     | _ *1, *3        |                 | 9    |

#### Level 2 Parameters

|     |     | Name                   | Function                                                               | Range      | Default setting | Your<br>setting | Page |
|-----|-----|------------------------|------------------------------------------------------------------------|------------|-----------------|-----------------|------|
| 551 | ST1 | Alarm 1 setpoint setup | Allows you to change the alarm 1 trigger value within the input range. | 0%-100% FS | 100% *1, *2     |                 | 10   |
| 572 | ST2 | Alarm 2 setpoint setup | Allows you to change the alarm 2 trigger value within the input range. | 0%-100% FS | 0% *1, *2, *3   |                 | 10   |

### Level 3 Parameters

|      |     | Name                    | Function                                                                                                    | Range                | Default setting  | Your<br>setting | Page |
|------|-----|-------------------------|----------------------------------------------------------------------------------------------------|----------------------|------------------|-----------------|------|
| Pn2  | Pn2 | Input type              | Allows you to change the type of input.                                                                                                    | 2–8<br>(excluding 5) | *7, *8           |                 | 11   |
| PSL  | PSL | Range lower limit setup | Allows you to set the lower limit of the input range.                                                                                                    | -1999 to 9999        | 0°C *7           |                 | 12   |
| РЅШ  | PSU | Range upper limit setup | Allows you to set the upper limit of the input range.                                                                                                    | -1999 to 9999        | *7, *9           |                 | 12   |
| PR ( | PA1 | Alarm type 1            |                                                                                                    | 0-8                  | 1                |                 | 13   |
| P82  | PA2 | Alarm type 2            | Allows you to select the type of alarm.                                                                                                    | 0-8                  | 2 * <sup>3</sup> |                 | 13   |
| XY ( | HY1 | Alarm 1 hysteresis      | Allows you to set the on/off hysteresis width                                                                                                    | 0%-110% FS           | 1 *1, *2         |                 | 14   |
| XY2  | HY2 | Alarm 2 hysteresis      | of alarm output.                                                                                                    | 0%-110% FS           | 1 *1, *2, *3     |                 | 14   |
| Pd l | Pd1 | Alarm 1 ON delay time   | Allows you to set the delay time until the                                                                                                    | 0-120 s              | 0 *4             |                 | 15   |
| Pd2  | Pd2 | Alarm 2 ON delay time   | alarm starts.                                                                                                    | 0-120 s              | 0 *3, *4         |                 | 15   |
| brn  | brn | Burn-out direction      | Allows you to set the input value when an input error is detected, to either high limit or low limit.                                                                                 | H/L                  | Н                |                 | 16   |
| oPd  | oPd | Power ON delay time     | Allows you to set the delay time during which no output is emitted after power ON.                                                                                                    | 0-120 s              | 0                |                 | 17   |
| Lo[  | LoC | Setup lock              | Allows you to select if parameter change is<br>allowed or not.<br>LoC = 0: All parameters can be changed.<br>LoC = 1: No change is permitted.<br>LoC = 2: ST1 and ST2 can be changed. | 0-2                  | 0                |                 | 18   |

### Level 4 Parameters

|             |     | Name                       | Function                                                                                                    | Range          | Default setting | Your<br>setting | Page |
|-------------|-----|----------------------------|----------------------------------------------------------------------------------------------------|----------------|-----------------|-----------------|------|
| PdF         | PdF | Input filter time constant | Allows you to set the time constant.<br>*Setting is available in 0.5 seconds<br>increments. Setting to "0.0" turns off the filter. | 0.0-90.0 s     | 5.0             |                 | 19   |
| POF         | POF | PV offset                  | Allows you to shift the process value (PV) on display.                                                                             | -10% to 10% FS | 0°C *1, *2      |                 | 20   |
| 870         | AJO | User ZERO adjustment       | Allows you to adjust the zero point.                                                                                               | -50% to 50% FS | 0°C *1, *2      |                 | 21   |
| <i>RJ</i> 5 | AJS | User SPAN adjustment       | Allows you to adjust the span point.                                                                                               | -50% to 50% FS | 0°C *1, *2      |                 | 21   |

Notes:

- 1. Parameters marked with change when PSL and/or PSU is changed. \*PSU = range upper limit, PSL = range lower limit
- 2. FS (full scale) means the value of PSU PSL.

For example, when PSL = 0, and PSU = 1200,

50% FS =  $(1200-0) \times \frac{50}{100} = 600$ 3. Parameters indicated with \_\_\_\_\_ do not appear on the versions that have only one alarm.

4. The accuracy of the alarm delay time and the power ON delay time is less than 1 second.

5. A difference of 1°C may arise between the indication and the alarm output depending on the range setup. (Example: If the alarm set value is 200°C, an alarm occurs when the indication is 200°C in some cases, but in other cases, an alarm occurs when the indication is 201°C.)

6. There may be the cases where over-range (UUUU) or under-range (LLLL) code does not appear, if a large value is set for PV offset, user zero adjustment or user span adjustment.

7. Parameters indicated with are not displayed on the thermistor input version.

8. Default setting of input type: thermocouple: 3, thermistor: 8

9. Default setting of the range upper limit: thermocouple: 1200, thermistor: 100

# 2-2 Basic Operation

When you turn on the digital thermostat, the screen shows "- - -" and then the process value. The below figure shows an example when the process value is 25°C and the alarm 1 is active.

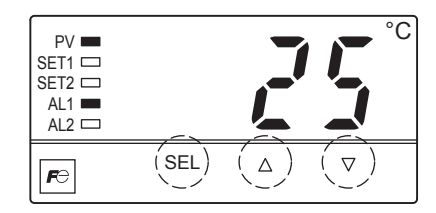

# **Display mode switching**

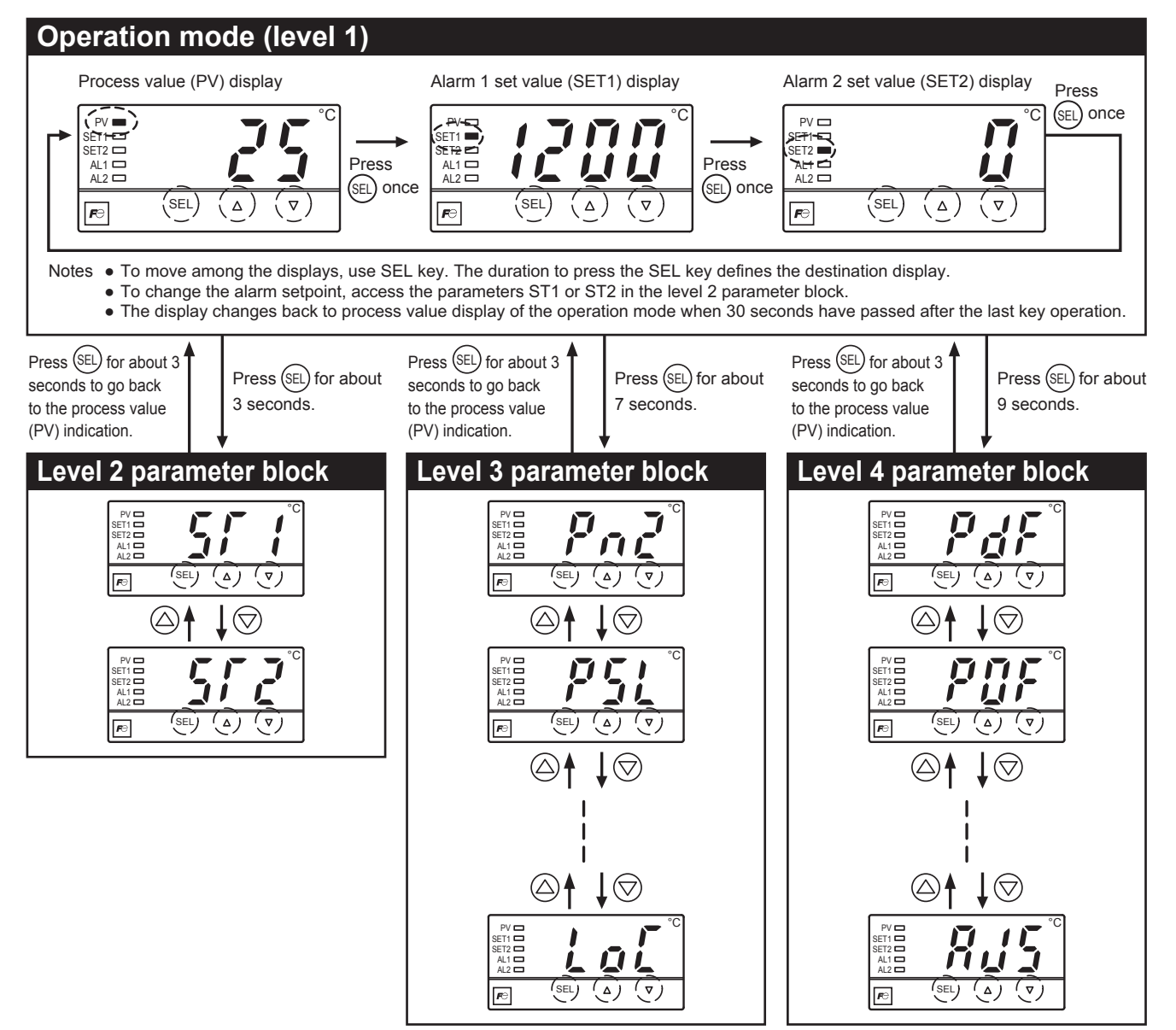

# Parameter setting

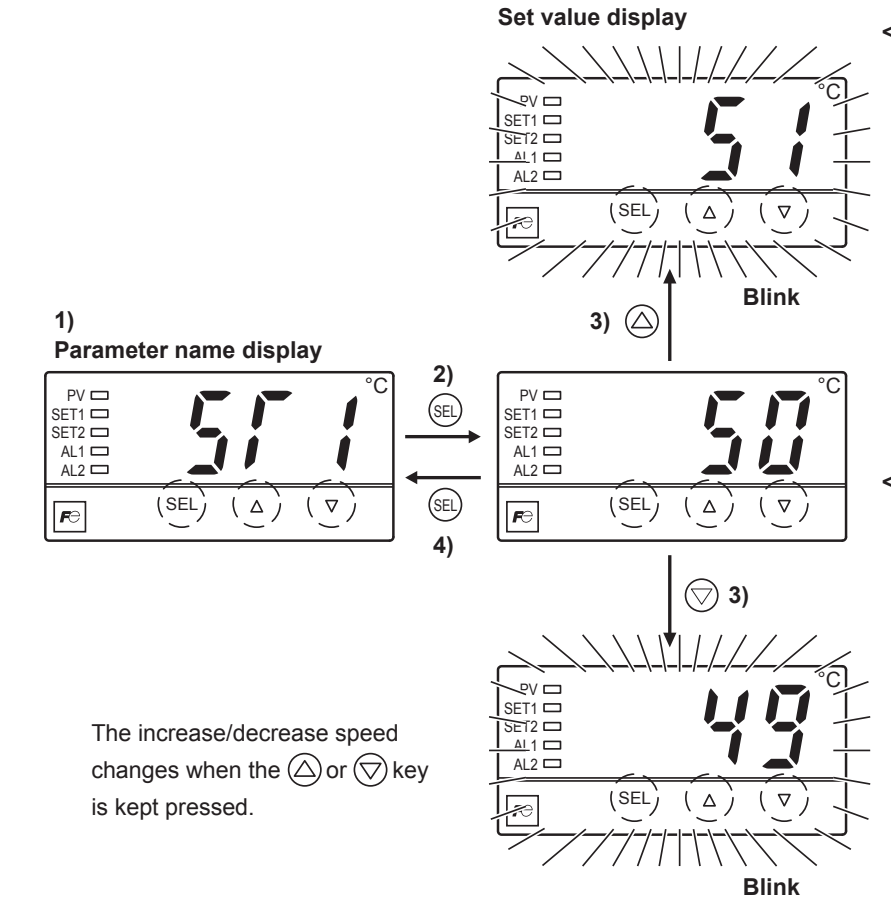

#### <Parameter setting procedure>

- 2) Press the (SEL) key to display the parameter set value.
- Press the △ or ▽ key, to change the parameter set value.
- To save the change, press the SEL key or just wait for 3 seconds. The value will stop blinking, and the display changes back to the parameter name display.

#### <Method for move of level 1>

1) To move to the operation mode display, press the SEL key for 3 seconds in the parameter name display.

# 2-3 Parameter Functions and Method of Settings

Level 1 parameters (operation mode)

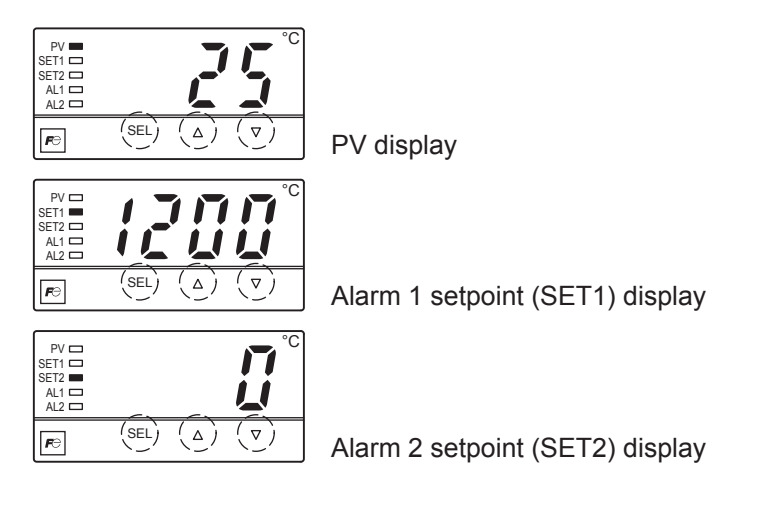

- Level 1 parameters associate with the display during initial startup and display during operation.
- You cannot change parameters in the level 1 parameters.
- Level 1 parameters include: PV display, alarm 1 setpoint (SET1), and alarm 2 setpoint (SET2).
- Indicator lamps (PV, SET1, and SET2) tell you which value is being displayed.

Related parameters: 57 / (page 10), 57 2 (page 10)

# [Examples]

**PV display** 

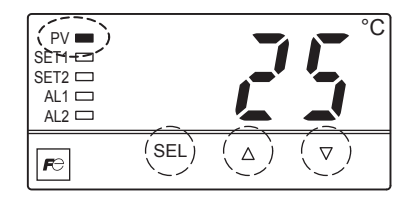

When the process value is 25°C

## Alarm 1 setpoint (SET1) display

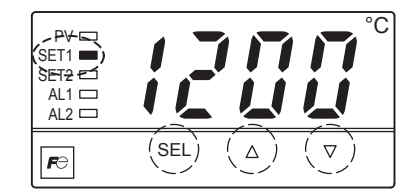

When the alarm 1 setpoint is 1200°C

#### Alarm 2 setpoint (SET2) display

| PV C<br>SET + C<br>SET 2<br>AL + C<br>AL 2 C |       |            |     |
|----------------------------------------------|-------|------------|-----|
| Fe                                           | (SEL) | $(\Delta)$ | (▽) |

When the alarm 2 setpoint is 0°C

# Level 2 parameters

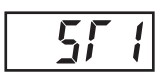

Alarm 1 setpoint (SET1) setup

572

Alarm 2 setpoint (SET2) setup

- Allows you to change the setpoint for the alarm 1 and the alarm 2.
- You can set the alarm setpoint in the range between P5L (range lower limit) and P5U (range upper limit).

Related parameters: **P5!** (page 12), **P5!!** (page 12), **P7!** (page 13), **P7!** (page 13)

# [Setting example] Changing the alarm 1 setpoint from 1200°C to 700°C -

| Display               | Operating procedure                                                                                                    |
|-----------------------|----------------------------------------------------------------------------------------------------|
| PV 25°C PV<br>display | <ol> <li>Press the (SEL) key for 3 seconds.</li> <li>5,7 / appears.</li> </ol>                                                                                                    |
| 1200                  | 2. Press the (SEL) key once.<br>The setpoint (                                                                                                    |
| 00                    | <b>3.</b> Use the $\bigtriangleup$ and $\bigtriangledown$ keys to change $\mathcal{III}$ to $\mathcal{III}$ .                                                                                              |
| 511                   | <ul> <li>Press the SEL key once to save the change.</li> <li>The display changes back to 57 1 when the change is complete.</li> <li>If you want to check the setpoint, repeat the steps 2 to 4.</li> </ul> |
| PV 25℃ PV<br>display  | 5. To go back to the operation mode (PV display), press the $\widehat{\rm (SEL)}$ key for 3 seconds.                                                                                                    |

# Level 3 parameters

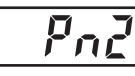

Input type

- Allows you to set the input type.
- If you ordered a thermocouple version (5th digit of the code symbols is "T"), the default setting of this parameter is "3", which is for the type K thermocouple. If you use the thermocouple other than the type K thermocouple, change the setting of this parameter according to the type of thermocouple you use, in reference to Table 3. If you change the input setting, do not forget to change the range setting (*P5L* and *P5L*) as well.
- You cannot change between thermocouple input to thermistor input.
- This parameter ( $P_{n,2}$ ) does not appear on the thermistor input version (5th code "H").

Related parameters: **P5**! (page 12), **P5**!! (page 12)

| Thermocouple | Dn2 oodo  | Range lower limit | Range upper limit |
|--------------|-----------|-------------------|-------------------|
| type         | FIIZ COUE | (PSL)             | (PSU)             |
| J            | 2         | 0                 | 800               |
| К            | 3         | 0                 | 1200              |
| R            | 4         | 0                 | 1600              |
| Т            | 6         | 0                 | 400               |
| E            | 7         | 0                 | 600               |

| Table 3: TC Input Range Codes |
|-------------------------------|
|-------------------------------|

#### [Setting example] Changing the input type from type K thermocouple to type J thermocouple

| Display                       | Operating procedure                                                                                                    |
|-------------------------------|----------------------------------------------------------------------------------------------------|
| ₽ <u>∠</u> 5°C PV<br>display  | <b>1.</b> Press the $(SEL)$ key for 7 seconds.<br>$P_{n}C^{3}$ appears.                                                         |
| 3                             | 2. Press the (SEL) key once.<br>The setpoint ( ≩) is displayed.                                                                 |
| 2                             | <b>3.</b> Use the $\bigtriangleup$ and $\bigtriangledown$ keys to change $\exists$ to $\xi$ .                                   |
| Pnz                           | <b>4</b> . Press the $(SEL)$ key once to save the change.<br>The display changes back to $P n c^3$ when the change is complete. |
| ₽ <b>₩ 25°C</b> PV<br>display | 5. To go back to the operation mode (PV display), press the $(\ensuremath{\texttt{SEL}})$ key for 3 seconds.                    |
|                               | *Be sure to change the $P5U$ from $P00$ to $B00$ because you changed $Pn2$ to "2".                                              |

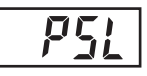

Range lower limit setup (setting range: -1999 to 1999)

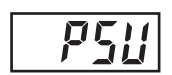

Range upper limit setup (setting range: -1999 to 1999)

- Allows you to configure the upper limit and the lower limit of the measurement range. Enter the appropriate value for the sensor you use in reference to the "TC input range codes" on the previous page.
- When the process value goes below -5% FS from PSL, the error code "*LLLL*" that means the under-range appears on the display. When the process value goes beyond 5% FS from PSU, the error code "*LLLL*" that means over-range appears. With the parameter "*brn*", you can set how PXR3 should react when an under-range or an over-range occurs.

Notes:

- Be sure to set the relevant values for the input type ( P<sub>n</sub><sup>2</sup>). For example, if you use the type K thermocouple and set the parameter "Pn2" to "3", the PSL should be "0" and the PSU should be "1200".
- The parameters "*P5L*" and "*P5L*" do not appear on the PXR3 thermistor input version (5th code "H"). PSL is fixed to "0" and PSU to "100".
- If you change *P*51 and/or *P*511, check out the values of the following parameters because they automatically change themselves according to the values of *P*51 and *P*511.

SF I, SF2, HY I, HY2, POF, RUO, RUS

## [Setting example] Changing the upper limit from 1200°C to 800°C -

| Display                       |    | Operating procedure                                                                                                    |
|-------------------------------|----|----------------------------------------------------------------------------------------------------|
| PV <u>25</u> °C PV<br>display | 1. | Press the $(SEL)$ key for 7 seconds.<br>$P_{nc}$ appears.                                                                                                   |
| <b>P5</b> 11                  | 2. | Use the $\bigtriangleup$ and $\bigtriangledown$ keys to access $P \subseteq U$ .                                                                            |
| 0051                          | 3. | Press the (SEL) key once.<br>The setpoint( / 2 0 0 1) is displayed.                                                                                         |
| 800                           | 4. | Use the $\bigtriangleup$ and $\bigtriangledown$ keys to change $12111$ to $8111$ .                                                                          |
| <u>P5U</u>                    | 5. | Press the $(SEL)$ key once.<br>The display changes back to $P 5 U$ when the change is complete.<br>(If you want to check the result, repeat the steps 3–5.) |
| PV 25°C PV<br>display         | 6. | To go back to the operation mode (PV display), press the $(SEL)$ key for 3 seconds.                                                                         |

Related parameters: 5/ 1, 5/2 (page 10), HY 1, HY2 (page 14), PdF (page 20), RUD, RUS (page 21), bro (page 16)

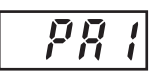

Alarm type 1 (setting range: 0 to 8)

Allows you to set the type of alarms from the selection below.

#### Table 4: Alarm Types

| Code of<br>PA1 and 2 | Alarm<br>type  | Set value                                                                                   | Hold function | Relay operation at alarm | Action diagram |
|----------------------|----------------|---------------------------------------------------------------------------------------------|---------------|--------------------------|----------------|
| 0                    | No<br>alarm    | If your PXR3 has two alarms but you want to use only one alarm, set the other alarm to "0". |               |                          |                |
| 1                    | Upper<br>limit | Absolute<br>value                                                                           | Without       | Relay<br>energization    |                |
| 2                    | Lower<br>limit | Absolute<br>value                                                                           | Without       | Relay<br>energization    |                |
| 3                    | Upper<br>limit | Absolute<br>value                                                                           | With          | Relay<br>energization    |                |
| 4                    | Lower<br>limit | Absolute<br>value                                                                           | With          | Relay<br>energization    |                |
| 5                    | Upper<br>limit | Absolute<br>value                                                                           | Without       | Relay de-energization    |                |
| 6                    | Lower<br>limit | Absolute<br>value                                                                           | Without       | Relay<br>de-energization |                |
| 7                    | Upper<br>limit | Absolute<br>value                                                                           | With          | Relay<br>de-energization |                |
| 8                    | Lower<br>limit | Absolute<br>value                                                                           | With          | Relay de-energization    |                |

**Note:** Be sure to power-cycle PXR3 after you change the alarm type. How to read activation diagram

area: Range in which the AL1 or the AL2 indicator lights. area: Range in which the alarm relay is energized △ point: Alarm set value

The horizontal represents PV.

#### Notes:

- Be sure to power-cycle PXR3 after you change the alarm type.
- If you set the alarm type code to "0", PXR3 runs with no alarm.
- If you ordered the version with two alarms but want to stop one of the alarms, set it to "0".

# [Setting example] Changing the alarm 2 from "lower limit absolute alarm without hold, relay energization" to "upper limit absolute alarm without hold, de-energization" ——————

| Display                                                                       | Operating procedure                                                                                                    |
|-------------------------------------------------------------------------------|----------------------------------------------------------------------------------------------------|
| ₽ <u>,</u><br>Pv<br>Po <u></u><br>Po<br>Po<br>Po<br>Po<br>Po<br>PV<br>display | <b>1.</b> Press the $(SEL)$ key for 7 seconds.<br>$P_{n_{L}}$ appears.                                                                                   |
| PR2                                                                           | <b>2.</b> Use the $\bigcirc$ and $\bigtriangledown$ keys to access <i>PRZ</i> .                                                                          |
| 2                                                                             | <b>3.</b> Press the $(set)$ key once.<br>The setpoint ( $z^2$ ) is displayed.                                                                            |
| 5                                                                             | <b>4.</b> Use the $\bigcirc$ and $\bigcirc$ keys to change $\mathcal{Z}$ to $\mathcal{L}$ .                                                              |
| PR2                                                                           | 5. Press the SEL key once.<br>The display changes back to P ∩ P when the change is complete.<br>(If you want to check the result, repeat the steps 3–5.) |
| PV 25°C PV<br>display                                                         | 6. To go back to the operation mode (PV display), press the $\operatorname{SEL}$ key for 3 seconds.                                                      |

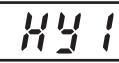

XЧ

Alarm 1 hysteresis (setting range: 0 to 110% FS)

Alarm 2 hysteresis (setting range: 0 to 110% FS)

Once the alarm is triggered, PXR3 stays in the alarm state until PV returns to the point defined by the hysteresis.

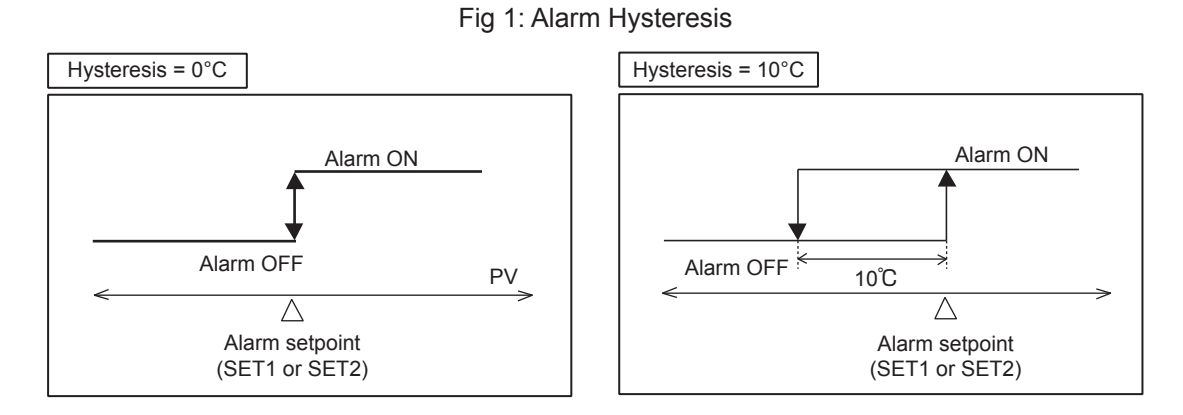

Note:

• Setting the hysteresis to 110% allows the alarm to latch. Note that in some cases this is not available. For the details, see Page 24.

## [Setting example] Changing the alarm 1 hysteresis from 0°C to 10°C -

| Display                       | Operating procedure                                                                                                    |
|-------------------------------|----------------------------------------------------------------------------------------------------|
| ₽ <u>,25</u> °C PV<br>display | <b>1.</b> Press the $(SEL)$ key for 7 seconds.<br>$P_{n}c^{2}$ appears.                                                                                                    |
| <u> </u>                      | <b>2.</b> Use the $\bigcirc$ and $\bigtriangledown$ keys to access $H H I$ .                                                                                                    |
|                               | <ul> <li>Press the (EL) key once.</li> <li>The setpoint ( 1/2) is displayed.</li> </ul>                                                                                                  |
|                               | <b>4</b> . Use the $\bigtriangleup$ and $\bigtriangledown$ keys to change $I$ to $II$ .                                                                                                  |
| <u> </u>                      | <ul> <li>5. Press the SEL key once.</li> <li>The display changes back to H H I when the change is complete.</li> <li>(If you want to check the result, repeat the steps 3–5.)</li> </ul> |
| ₽ <b>₩ 25°C</b> PV<br>display | $6.$ To go back to the operation mode (PV display), press the $\widehat{\rm SEL}$ key for 3 seconds.                                                                                     |

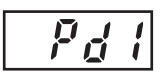

Alarm 1 ON delay time (setting range: 0 to 120 seconds)

Alarm 2 ON delay time (setting range: 0 to 120 seconds)

- Allows you to set a lag between the time that the alarm conditions are satisfied and the time that the alarm starts. ( ① in the below figure)
- If the alarm conditions are satisfied and then failed before the set delay time has passed, the alarm does not start. ( ③ in the below figure)
- The alarm goes OFF when the alarm conditions are failed, regardless of the alarm ON delay setting. (2) in the below figure)

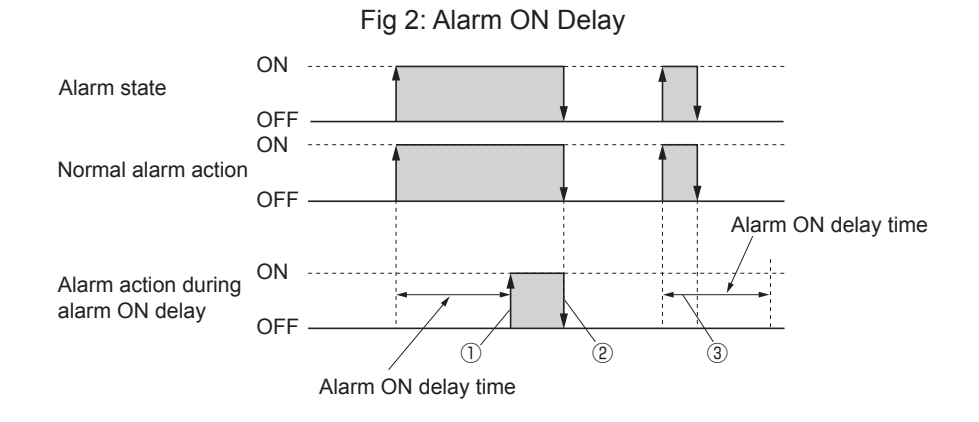

#### Note:

• The alarm ON delay is also effective during the relay de-energization and during the input error alarm.

#### [Setting example] Changing the alarm 1 ON delay time to 30 seconds

| Display                      | Operating procedure                                                                                                    |
|------------------------------|----------------------------------------------------------------------------------------------------|
| PV 25°C PV<br>display        | 1. Press the $(SEL)$ key for 7 seconds.<br>$P_{n} P$ appears.                                                                                                    |
| Pd I                         | <b>2.</b> Use the $\bigtriangleup$ and $\bigtriangledown$ keys to access $P_d$ <i>i</i> .                                                                                                |
|                              | <ol> <li>Press the (SEL) key once.</li> <li>The setpoint ( ☐) is displayed.</li> </ol>                                                                                                   |
| 30                           | <b>4</b> . Use the $\bigtriangleup$ and $\bigtriangledown$ keys to change $I$ to $II$ .                                                                                                  |
| Pd I                         | <ul> <li>5. Press the SEL key once.</li> <li>The display changes back to P d I when the change is complete.</li> <li>(If you want to check the result, repeat the steps 3–5.)</li> </ul> |
| ₽v <b>25°C</b> PV<br>display | 6. To go back to the operation mode (PV display), press the $\widetilde{\text{SEL}}$ key for 3 seconds.                                                                                  |

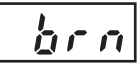

Allows you to set how the input reacts if an input error such as open loop, under-range, or over-range is detected.

| brn setpoint | Input value at input error | Alarm setting     |
|--------------|----------------------------|-------------------|
| Н            | Upper limit                | Upper limit alarm |
| L            | Lower limit                | Lower limit alarm |

Notes:

You cannot set  $b_{r,n}$  for the alarm 1 and the alarm 2 independently.

Change of  $b_{r,n}$  setting does not affect the error codes appear on the display.

| Error code | Description                                          |  |  |
|------------|------------------------------------------------------|--|--|
| 10001      | Thermocouple burnout (open-loop of input line)       |  |  |
|            | Over-range (PV beyond 5% of FS)                      |  |  |
|            | Thermistor burnout (open-loop of input line)         |  |  |
|            | <ul> <li>Under-range (PV below -5% of FS)</li> </ul> |  |  |

# [Setting example] Setting the burn-out direction to the lower limit ———

| Display               | Operating procedure                                                                                                    |  |
|-----------------------|----------------------------------------------------------------------------------------------------|--|
| PV 25°C PV<br>display | <b>1.</b> Press the $(SEL)$ key for 7 seconds.<br>$P_{n} z^{2}$ appears.                                                                                                    |  |
| brn                   | <b>2.</b> Use the $\bigtriangleup$ and $\bigtriangledown$ keys to access $brn$ .                                                                                                    |  |
| H                     | <ul> <li>Press the set once.</li> <li>The setpoint ( #) is displayed.</li> </ul>                                                                                                    |  |
| L                     | <b>4.</b> Use the $\bigtriangleup$ and $\bigtriangledown$ keys to change $\cancel{k}$ to $\cancel{k}$ .                                                                                 |  |
| brn                   | <ul> <li>5. Press the SEL key once.</li> <li>The display changes back to br n when the change is complete.</li> <li>(If you want to check the result, repeat the steps 3–5.)</li> </ul> |  |
| PV 25°C PV<br>display | 6. To go back to the operation mode (PV display), press the $(\text{SEL})$ key for 3 seconds.                                                                                           |  |

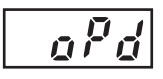

- Allows you to set the delay time during which alarm is disabled after power ON. ( (1) in the below figure)
- If the alarm conditions are satisfied and then failed before the set delay time has passed, the alarm does not start. ( ③ in the below figure)
- The alarm goes OFF when the alarm conditions are failed, regardless of the setting of this parameter. ( 2 in the below figure)

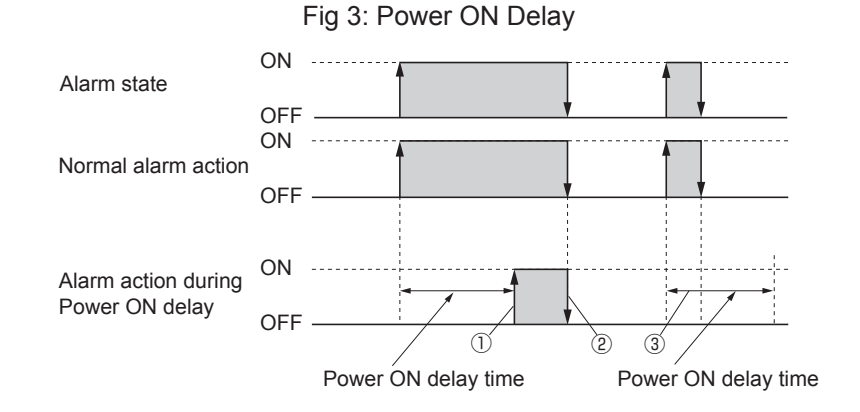

Notes:

- The power ON delay time is also effective during the relay de-energization.
- The power ON delay time is effective only on power-up.

| [Setting example] | Setting the power O | N delay time to 60 seconds |
|-------------------|---------------------|----------------------------|
|-------------------|---------------------|----------------------------|

| Display                      | Operating procedure                                                                                                    |  |  |
|------------------------------|----------------------------------------------------------------------------------------------------|--|--|
| ₽ <u>75</u> °C PV<br>display | <b>1.</b> Press the $(SEL)$ key for 7 seconds.<br>$P_{ac}$ appears.                                                                                             |  |  |
| aPd                          | <b>2.</b> Use the $\bigcirc$ and $\bigtriangledown$ keys to access $a P d$ .                                                                                    |  |  |
|                              | <b>3.</b> Press the $(set)$ key once.<br>The setpoint ( $II$ ) is displayed.                                                                                    |  |  |
| <u> </u>                     | <b>4</b> . Use the $\bigtriangleup$ and $\bigtriangledown$ keys to change $I$ to $I$ .                                                                          |  |  |
| o <sup>p</sup> d             | 5. Press the $(sec)$ key once.<br>The display changes back to $a P d'$ when the change is complete.<br>(If you want to check the result, repeat the steps 3–5.) |  |  |
| PV 25°C PV<br>display        | <b>6.</b> To go back to the operation mode (PV display), press the $(SEL)$ key for 3 seconds.                                                                   |  |  |

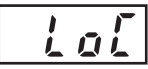

- Allows you to protect the setting from being changed. One can check the parameter names and setpoints but cannot edit.
- To cancel the setup lock, set the parameter to "0".
- There are the following three levels in the setup lock.

| Lo[ setting | Description                                                                      |  |
|-------------|----------------------------------------------------------------------------------|--|
| 0           | No lock. All the parameters can be edited.                                       |  |
| 1           | All the parameters are locked.                                                   |  |
| 2           | Only the alarm setpoint 1 (SET1) and the alarm setpoint 2 (SET2) can be changed. |  |

Note:

• Alarm actions are not affected by the setup lock.

# [Setting example] Setting the setup lock to "2" ----

| Display                       | Operating procedure                                                                                                    |
|-------------------------------|----------------------------------------------------------------------------------------------------|
| ₽ <u>~</u> 25°C PV<br>display | <b>1.</b> Press the $(SEL)$ key for 7 seconds.<br>$P_{n} c^{3}$ appears.                                                                                                    |
| Lol                           | <b>2.</b> Use the $\bigtriangleup$ and $\bigtriangledown$ keys to access $L \mathfrak{a} \mathfrak{l}$ .                                                                                                    |
| Ũ                             | <b>3.</b> Press the $(SEL)$ key once.<br>The setpoint ( $\square$ ) is displayed.                                                                                                    |
| 2                             | <b>4</b> . Use the $\bigtriangleup$ and $\bigtriangledown$ keys to change $\square$ to $\square$ .                                                                                                    |
| ιοί                           | <ul> <li>5. Press the SEL key once.</li> <li>The display changes back to LoC when the change is complete.</li> <li>Now all the parameters but SET1 and SET2 are locked.</li> <li>(If you want to check the result, repeat the steps 3–5.)</li> </ul> |
| PV 25°C PV<br>display         | 6. To go back to the operation mode (PV display), press the $\operatorname{SEL}$ key for 3 seconds.                                                                                                    |

# Level 4 parameters

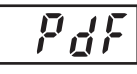

Input filter time constant (setting range: 0.0 to 90.0 seconds)

- You can set the time until the input reaches to 63% of the total change. This allows you to reduce the fluctuation of input signals.
- You can set the time constant in 0.5 seconds increments.
- To turn off the input filter, set the parameter to "0.0".

#### For example,

If you set the input filter time constant to 5.0 seconds and the input suddenly changes from 0°C to 100°C, displayed PV gradually changes, taking 5.0 seconds to change from 0°C to 63°C.

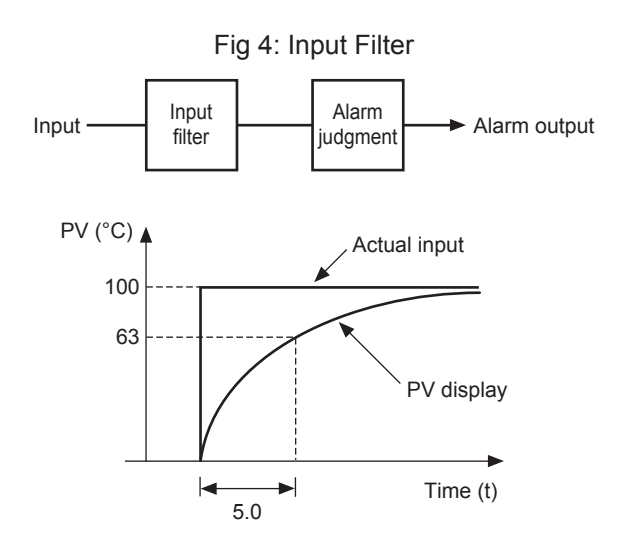

Note:

• Default setting is 5.0 seconds. Change the setting only if needed.

#### [Setting example] Changing the input filter time constant from 5.0 seconds to 10.0 seconds —

| Display                       | Operating procedure                                                                                                    |
|-------------------------------|----------------------------------------------------------------------------------------------------|
| ₽ <b>∨C5°</b> C PV<br>display | <b>1.</b> Press the $(SEL)$ key for 9 seconds.<br>$P_dF$ appears.                                                                                                    |
| 5.0                           | <b>2.</b> Press the $(SEL)$ key once.<br>The setpoint ( $5 \square$ ) is displayed.                                                                                   |
|                               | <b>3.</b> Use the $\bigtriangleup$ and $\bigtriangledown$ keys to change $50$ to $100$ .                                                                              |
| PdF                           | <b>4.</b> Press the $(set)$ key once.<br>The display changes back to $P_d F$ when the change is complete.<br>(If you want to check the result, repeat the steps 3–5.) |
| ₽ <b>₩ 25°C</b> PV<br>display | 5. To go back to the operation mode (PV display), press the $\widehat{\text{SEL}}$ key for 3 seconds.                                                                 |

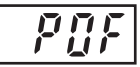

Allows you to add the user-specified value to the reading. This is useful when you want to make the displayed PV agree with the reading of a recorder.

Note:

• Judgment for alarm is made based on the PV to which the PV offset value is added.

### [Setting example] Add a 5°C offset to the PV (example when the reading is 150°C) -

| Display                                    | Operating procedure                                                                                                    |
|--------------------------------------------|----------------------------------------------------------------------------------------------------|
| ₽ <u><u>I</u>5<u>0</u>°C</u> PV<br>display | <b>1.</b> Press the $(SEL)$ key for 9 seconds.<br>$P_dF$ appears.                                                                                                    |
| POF                                        | <b>2.</b> Use the $\bigtriangleup$ and $\bigtriangledown$ keys to access $P \square F$ .                                                                                               |
| Ũ                                          | <ol> <li>Press the SEL key once.</li> <li>The setpoint ( 1/2 ) is displayed.</li> </ol>                                                                                                |
| 5                                          | <b>4.</b> Use the $\bigcirc$ and $\bigcirc$ keys to change $\square$ to <b>5</b> .                                                                                                    |
| P0F                                        | <ul> <li>5. Press the SEL key once.</li> <li>The display changes back to PDF when the change is complete.</li> <li>(If you want to check the result, repeat the steps 3–5.)</li> </ul> |
| ₽ <mark>₩ 155°C</mark> PV<br>display       | 6. To go back to the operation mode (PV display), press the $\widehat{\rm (SE)}$ key for 3 seconds.                                                                                    |

User ZERO adjustment (setting range: -50% to 50% FS)

User SPAN adjustment (setting range: -50% to 50% FS)

- · Allows you to calibrate the zero point and the span point.
- These parameters are independent from the default settings. You can restore the default settings by setting these parameters to "0".

# Zero point adjustment:

Apply a 0% input to PXR3 and check the error. If there is unacceptable level of error, edit the parameter  $R_{\perp}$  according to the below example.

# Span point adjustment:

Apply a 100% input to PXR3 and check the error. If there is unacceptable level of error, edit the parameter  $R_{u}$  according to the below example.

## Example when using the type K thermocouple whose input range is 0–1200°C

If the reading for 0°C input is -8°C, and the reading for 1200°C input is 1206°C, you should set  $R_{11}$  to "8" and  $R_{12}$  to "-6". Then, the reading for 0°C input will be 0°C and the reading for 1200°C input will be 1200°C.

\*Setting  $R_{J}$  and  $R_{J}$  to "0" restores the default settings.

# [Setting example] Setting the user ZERO adjustment to +1°C -

| Display                       | Operating procedure                                                                                                    |  |  |
|-------------------------------|----------------------------------------------------------------------------------------------------|--|--|
| ₽ <b>₩ 25°C</b> PV<br>display | <b>1.</b> Press the $(SEL)$ key for 9 seconds.<br>$P_dF$ appears.                                                                                                    |  |  |
| ี กมบิ                        | <b>2.</b> Use the $\bigtriangleup$ and $\bigtriangledown$ keys to access $\Re d \Im$ .                                                                                                    |  |  |
|                               | <ul> <li>Press the SEL key once.</li> <li>The setpoint ( ) is displayed.</li> </ul>                                                                                                    |  |  |
| [/                            | <b>4</b> . Use the $\bigtriangleup$ and $\bigtriangledown$ keys to change $I$ to $I$ .                                                                                                    |  |  |
| 8.10                          | 5. Press the $(sec)$ key once.<br>The display changes back to $\mathcal{R}_{\mathcal{A}}\mathcal{A}_{\mathcal{A}}$ when the change is complete.<br>(If you want to check the result, repeat the steps 3–5.) |  |  |
| ₽ <b>₩ 25°C</b> PV<br>display | 6. To go back to the operation mode (PV display), press the $\widehat{\rm SED}$ key for 3 seconds.                                                                                                    |  |  |

# **3** Alarm

This section describes how to set the alarm type and the alarm setpoint properly, and some points you have to know when combining different kinds of alarms.

# Alarm type

PXR3 has eight types of alarms. Select the right type for your application from the table below, and set the right code for your selection to the parameters PR (alarm type 1) and PR2 (alarm type 2). Be sure to power-cycle PXR3 after changing the alarm type.

| Code of<br>PA1 and 2 | Alarm<br>type  | Set value                             | Hold function                     | Relay operation at alarm           | Action diagram |
|----------------------|----------------|---------------------------------------|-----------------------------------|------------------------------------|----------------|
| 0                    | No<br>alarm    | If your PXR<br>to use only<br>to "0". | 3 has two alarr<br>one alarm, set | ns but you want<br>the other alarm |                |
| 1                    | Upper<br>limit | Absolute<br>value                     | Without                           | Relay<br>energization              |                |
| 2                    | Lower<br>limit | Absolute<br>value                     | Without                           | Relay<br>energization              |                |
| 3                    | Upper<br>limit | Absolute<br>value                     | With                              | Relay<br>energization              |                |
| 4                    | Lower<br>limit | Absolute<br>value                     | With                              | Relay<br>energization              |                |
| 5                    | Upper<br>limit | Absolute<br>value                     | Without                           | Relay de-energization              |                |
| 6                    | Lower<br>limit | Absolute<br>value                     | Without                           | Relay de-energization              |                |
| 7                    | Upper<br>limit | Absolute<br>value                     | With                              | Relay<br>de-energization           |                |
| 8                    | Lower<br>limit | Absolute<br>value                     | With                              | Relay<br>de-energization           |                |

#### Table 4: Alarm Types

**Note:** Be sure to power-cycle PXR3 after you change the alarm type. How to read activation diagram

area: Range in which the AL1 or the AL2 indicator lights. area: Range in which the alarm relay is energized △ point: Alarm set value The horizontal represents PV.

# Alarm setpoint

The alarm 1 and the alarm 2 start to function at the trigger values you set.

## Alarm setting

Set the alarm 1 setpoint with  $5\Gamma$  *l*, and the alarm 2 setpoint with  $5\Gamma 2$ , both of which belong to the level 2 parameters. Setting is available within the input range, which is between P5l and P5ll. Note that in the level 1 parameter, you can only check the setpoints, i.e. you cannot edit the setpoints.

# Energization and de-energization

You can select whether to energize or to de-energize the relay when an alarm occurs.

Relay energization:Alarm relay contact is closed when an alarm occurs.Relay de-energization:Alarm relay contact is opened when an alarm occurs. The contact is closed during<br/>normal operation. Note that the contact is also opened during no power is supplied to<br/>PXR3 and during the initial action ("----" is displayed) after power-up.

#### Alarm setting

To energize the relay output, set PR { and/or PR2 to 1, 2, 3, or 4. To de-energize the relay output, set PR { and/or PR2 to 5, 6, 7, or 8.

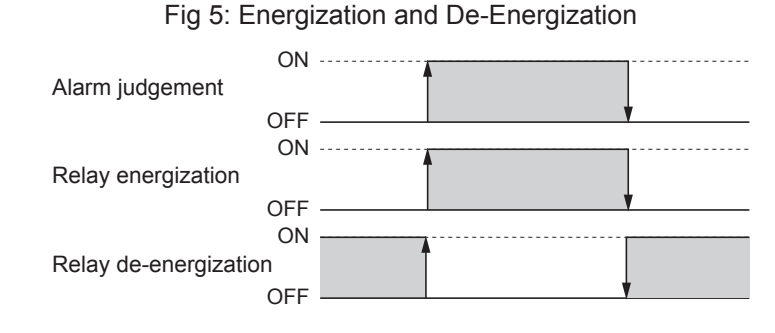

### Alarm with hold

By using this function, you can let PXR3 go without activating the alarm if the input on power-up falls in the alarm range. If the input once goes out of the alarm range and then falls into the alarm range again, PXR3 will emit the alarm. This allows you to start PXR3 without worrying about the effect of input fluctuation on power-up.

#### Alarm setting

To use the hold function, set PR { and/or PRP to 1, 2, 5, or 6; not to use the hold function, set PR { and/or PRP to 3, 4, 7, or 8.

#### Note:

Alarm with hold is cancelled and the alarm is activated when an input error (open loop, overrange, or under-range) occurs.

Fig 6: Lower Limit Alarm with Hold

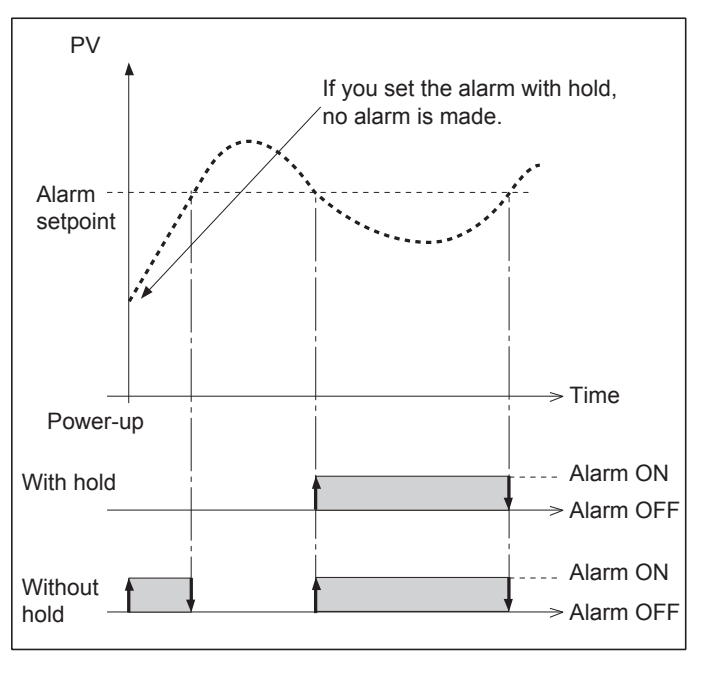

# Alarm latch by hysteresis

Setting the hysteresis to 110% allows the alarm to latch, i.e. once the alarm starts to work, it will not go off even if the input goes out of the alarm range. To turn off the alarm, power-cycle PXR3 or change the alarm type of PR { and/or PR2 to "0".

### Alarm setting

Set the hysteresis parameter ( $H \ J$  / and/or  $H \ J \ J$ ) of the alarm you want to latch to 110% FS.

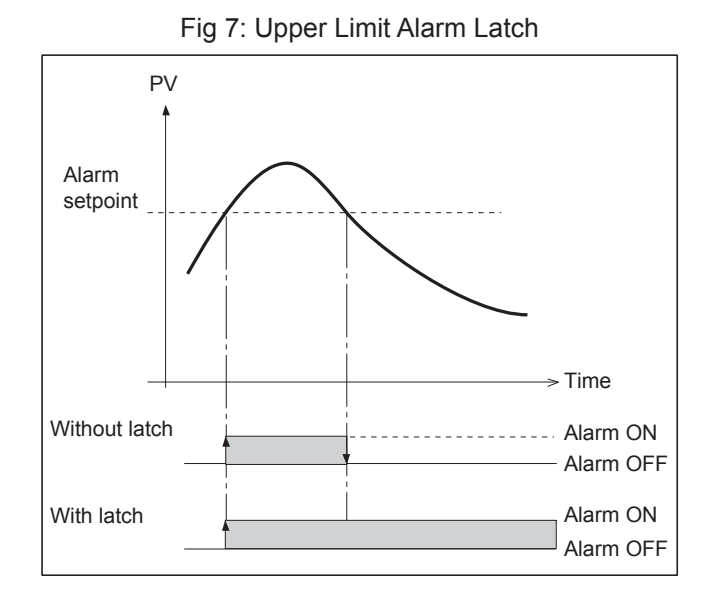

Notes:

- Do not use the alarm latch by 110% FS hysteresis and the alarm with hold together, or no alarm except for input error alarm is emitted.
- The alarm latch may not work when input error alarm occurs. In input error alarms, the alarm turns off when the input goes into the normal range (i.e. out of the alarm range).

| Alarm             | brn parameter setting | Alarm conditions |
|-------------------|-----------------------|------------------|
| Upper range alarm | Х                     | Over-range       |
| Lower range alarm | L                     | Under-range      |

• If you use both the upper range alarm and the lower range alarm, you can only latch either one, according to your setting of the *brn* parameter.

| brn parameter setting | Alarm action                               |
|-----------------------|--------------------------------------------|
| Ж                     | Only the upper-range alarm can be latched. |
| L                     | Only the under-range alarm can be latched. |

# Combining the alarm latch by hysteresis and the alarm with hold

Do not use this combination. If you combine these two alarms, no alarm will be emitted except for input error alarm, i.e. open loop (burnout), over-range, or under-range.

Reason: the alarm with hold function skips the first alarm and lets the alarm start at the second time that the input falls into the alarm range. The alarm latch by hysteresis uses the hysteresis of 110% FS. If you combine these two alarms, the input never goes into the alarm range, and the hold is never cancelled unless an input error occurs.

# Alarm ON delay time

Alarm ON delay functions for all the alarms including the input error alarms (open loop, over-range, and underrange). The alarm starts only after the delay time you set has passed.

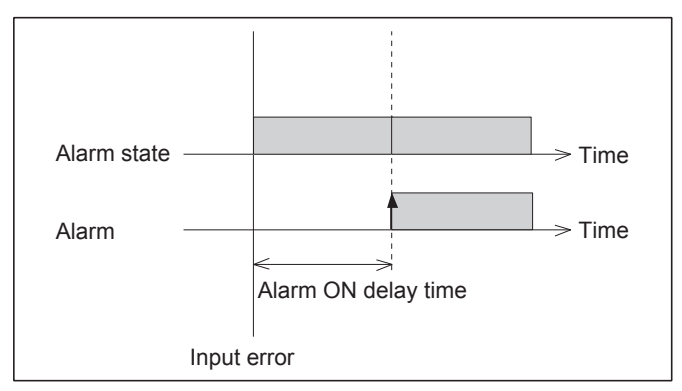

Fig 8: Alarm ON Delay

# Power ON delay time

- · Power ON delay functions for all the alarms including the input error alarms (open loop, over-range, and under-range). The alarm starts only after the delay time you set has passed.
- The alarm does not work during the initial action (during which "----"is displayed). The power ON delay time starts when the initial action ends and PV is displayed. Consequently, the alarm is ineffective all through these periods.

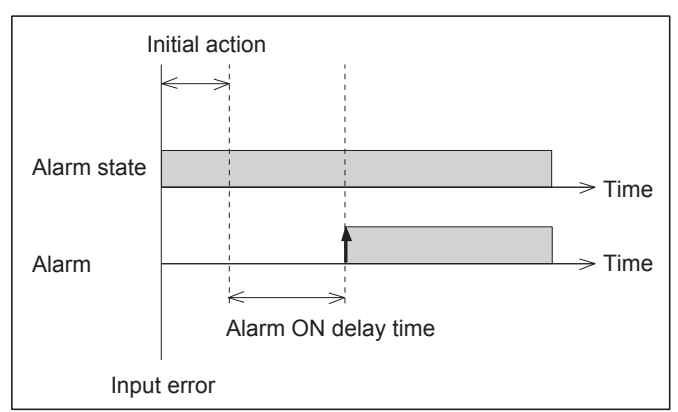

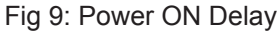

# Combining the power ON delay time and the alarm ON delay time

If the power ON delay and the alarm ON delay are active on power-up, the power ON delay is prioritized.

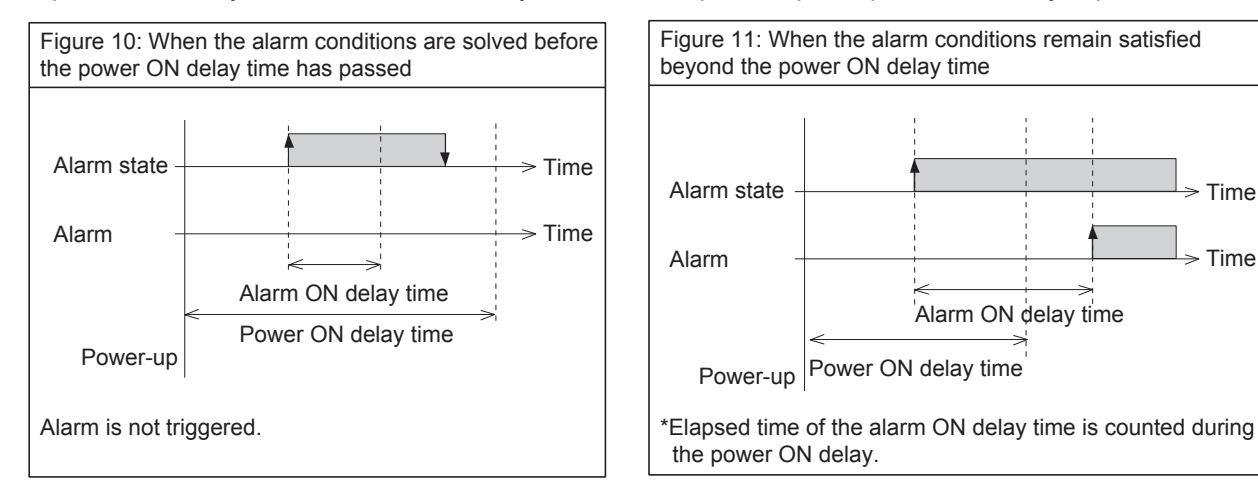

Time

Time

# Troubleshooting

| Problem               | Probable cause                           | Remedy                                        | Page   |
|-----------------------|------------------------------------------|-----------------------------------------------|--------|
| UUUU or LLLL appears  | Parameter Pn2 setting is not             | Check the settings of Pn2, P5L, and P5U.      | 11, 12 |
| on the screen.        | appropriate for the input sensor in      |                                               |        |
|                       | use.                                     |                                               |        |
|                       | Input sensor is not properly             | Connect the input sensor with the correct     | -      |
|                       | connected.                               | polarity.                                     |        |
|                       | Input is short-circuited during the      | Change the parameter setting of $P_n 2$ to 3, | 11     |
|                       | use of the type R thermocouple.          | and check the the reading. If the reading is  |        |
|                       |                                          | around the room temperature, there is no      |        |
|                       |                                          | short-circuiting. The error code appeared     |        |
|                       |                                          | because the type R thermocouple tends         |        |
|                       |                                          | to show large error around the room           |        |
|                       |                                          | temperature.                                  |        |
|                       | The input sensor in use is not           | Use the right sensor for your PXR3 or the     | 2, 11  |
|                       | appropriate for the version of           | right PXR3 for the sensor you use.            |        |
|                       | PXR3 you ordered.                        |                                               |        |
|                       | The connection of the input is           | Fasten the terminal connection.               | -      |
|                       | loose.                                   |                                               |        |
|                       | Input circuit is opened or shorted.      | Replace the sensor, or solve the short        | -      |
|                       |                                          | circuit.                                      |        |
|                       | Sensor is failed.                        | Replace the sensor.                           | -      |
|                       | Process temperature is too high or       | Replace the sensor appropriate for the        | 12     |
|                       | too low.                                 | measurement range.                            |        |
|                       |                                          | *LLLL appears when the                        |        |
|                       |                                          | PSL-5% FS > PV, and [][][][] appears          |        |
|                       |                                          | when PSU+5% FS < PV.                          |        |
| Err appears on the    | The parameter <b>P5</b> L is larger than | Set the parameters P5L and P5U                | 12     |
| screen.               | the parameter P5U.                       | according to the "input range code" table.    |        |
| Alarm setpoint and    | You changed the parameters P5L           | Set all the parameters again.                 | 5      |
| some other parameters | and <b>P5</b> 11.                        | *when you change <b>P5L</b> and <b>P5U</b> ,  |        |
| automatically change. |                                          | parameters marked with min Parameter          |        |
|                       |                                          | List change accordingly.                      |        |
| Response is slow      | The value of the input filter time       | Make the setpoint of the parameter $P_dF$     | 19     |
|                       | constant is too large.                   | smaller.                                      |        |
| Keys won't work.      | The parameter LoC is set to 1 or 2.      | Set the parameter Lo[ to 0.                   | 18     |
| Parameters cannot be  |                                          |                                               |        |
| changed.              |                                          |                                               |        |
| Alarm setpoint cannot | The parameter $L_{\Box}$ is set to 1.    | Set the parameter $L_{\Box}$ to 0.            | 18     |
| be changed.           | The value you try to set is out of       | Set the alarm within the range between        | 11, 12 |
|                       | the range between P5L and P5U.           | P5L and P5U, or Replace the sensor that       |        |
|                       |                                          | meets the measurement range you want          |        |
|                       |                                          | to use.                                       |        |

| No alarm is made.   | The alarm with hold is set.       | Set the alarm type to any of "without     | 13 |
|---------------------|-----------------------------------|-------------------------------------------|----|
|                     |                                   | hold" alarm types, and check if the alarm |    |
|                     |                                   | occurs.                                   |    |
|                     | The setting of the alarm ON delay | Set the alarm ON delay to 0, and check if | 15 |
|                     | is too large.                     | the alarm occurs.                         |    |
|                     | The alarm type setting is         | Set the parameters PR { and PR2           | 13 |
|                     | inappropriate.                    | appropriately in reference to the         |    |
|                     |                                   | explanation on page 13.                   |    |
| FALT appears on the | PXR3 is failed.                   | Stop the operation and consult us.        | _  |
| screen.             |                                   |                                           |    |

# Index

|                           | Α        |
|---------------------------|----------|
| AL1, AL2                  | 4        |
| Alarm latch               |          |
| Alarm ON delay            | 15       |
| Alarm setpoint            | 10       |
| Alarm type                |          |
|                           |          |
|                           | В        |
| Burnout direction         |          |
|                           |          |
|                           | С        |
| Calibration               | 21       |
|                           |          |
|                           | D        |
| De-energization           |          |
| Down key                  | 4        |
| 20000                     |          |
|                           | Е        |
| Energization              | 13 23    |
| Frr                       | 26       |
| LII                       |          |
|                           | F        |
| FΔI T                     | - 27     |
|                           |          |
|                           | н        |
| Hold (alarm with hold)    | 13 23    |
| Hystoresis                | 14, 24   |
| 11931616313               |          |
|                           | 1        |
| Indicator                 |          |
| Indicator                 |          |
| Input miler time constant |          |
| input range codes         |          |
|                           |          |
| Level                     | <b>E</b> |
|                           |          |
|                           |          |
|                           | М        |
| Maggurament range         | 10       |
| Medel eedee               | 12       |
|                           |          |
|                           | 0        |
| On a ration made          | 0        |
| Operation mode            |          |
| Over-range                |          |
|                           | D        |
| Deremeter list            | F        |
|                           | 5, 6     |
| Parameter setting         |          |
| Power UN delay            | 17       |
| PV offset                 |          |

| c | 2 | ١. |
|---|---|----|
| c | 2 | ۱  |
| 1 | - |    |

| SEL key         | 4  |
|-----------------|----|
| SET1, SET2      | 9  |
| Setup lock      | 18 |
| Span adjustment | 21 |
|                 |    |

# 

# U

| Under-range               | 12, 16, 26 |  |
|---------------------------|------------|--|
| Unit indication           | 4          |  |
| Up key                    | 4          |  |
| User zero/span adjustment | 21         |  |
| UUUU                      | 26         |  |
| _                         |            |  |
| Z                         |            |  |

| Zero a | adjustment | 21                                    |
|--------|------------|---------------------------------------|
| 2010 0 |            | · · · · · · · · · · · · · · · · · · · |

▲ Caution on Safety\*Before using this product, be sure to read its instruction manual.

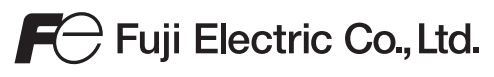

Global Sales Section Instrumentation & Sensors Planning Dept. 1, Fuji-machi, Hino-city, Tokyo 191-8502, Japan http://www.fujielectric.com Phone: +81-42-514-8930 Fax: +81-42-583-8275 http://www.fujielectric.com/products/instruments/